## 新北校園通~線上請假~啟動

永平高中學生「線上請假」將於112年5月15日啟動。
高一、高二、國七、國八學生請假方式將於112年 5月15日起開放「線上請假」,家長可使用「新北 校園通APP」直接幫學生請假,至本學期末與現行 紙本請假並行

- 國九、高三維持現行的紙本請假,直到畢業。
- 112學年起學生請假方式將全面採用「線上請假」。

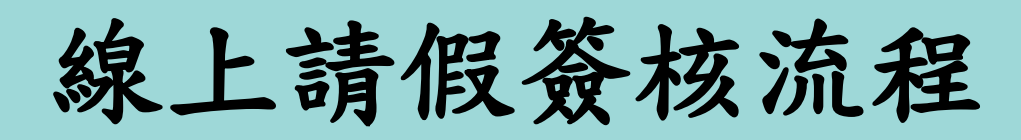

(1)一日(內):家長→導師→完成 (2)兩日(內):家長→導師→生教組長→完成 (3)三日(內):家長→導師→生教組長→學務主任→完成 (4)三日以上:家長→導師→生教組長→學務主任→校長 →完成

C.C.

## 線上請假檢附證明

 (1)事假須檢附「相關證明」,且於事前送出假單, 並請准。

(2)兩日以上病假須檢附就診付費單據或診斷證明。
(3)喪假須檢附訃文(相關證明)辦理。
(4)三日以上病假,須檢附醫院診斷證明書。

## 新北校園通app-學生請假操作說明\_家長版

一、家長幫學生線上請假:使用新北校園通app, 二、自play商店下載後,進行註冊。

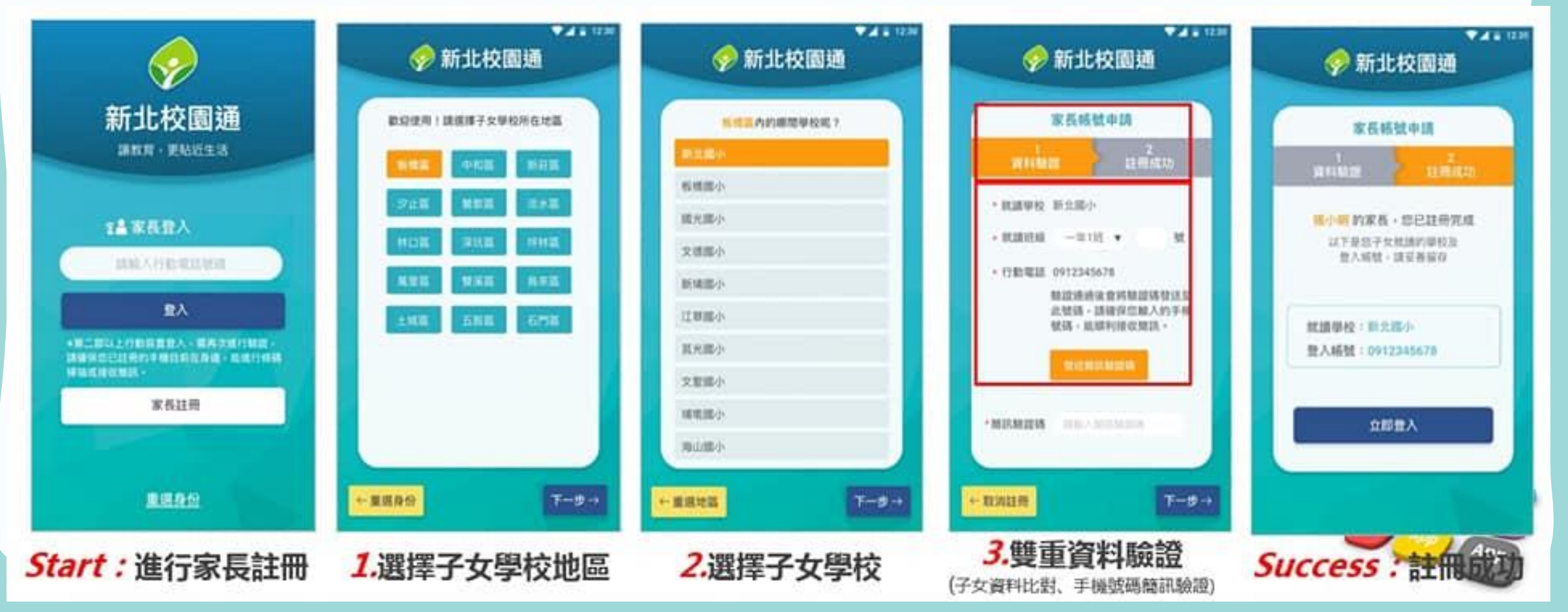

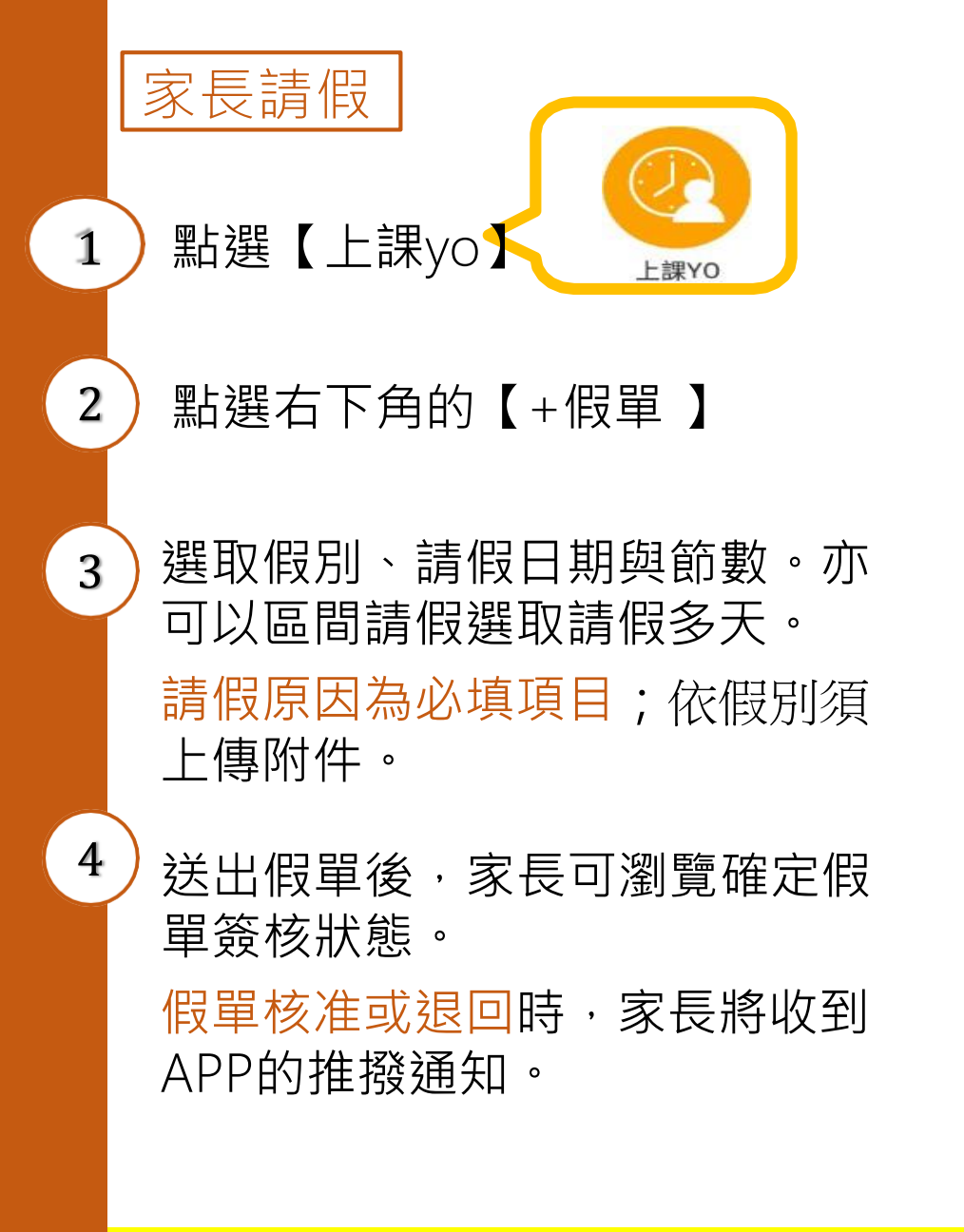

請家長下載新北校園通app

## 新北校園通app(家長請假說明)

| <                                                                                    | 上課YO                         |                      | <b>く</b> 學生請假                                                                                                    |
|--------------------------------------------------------------------------------------|------------------------------|----------------------|----------------------------------------------------------------------------------------------------|
| 假單查詢                                                                                 | 出缺統計                         | 到校刷卡                 | -年十一班 01號<br>張小寧 女                                                                                                    |
| <b>一年十一班 01號</b> 引<br>111-06-17(五)15:16<br>事項 1日(合計9節)<br>家長 申請<br>111-06-17 早、一、二、3 | <b>長小寧</b>                   | 専師 3                 | <ul> <li>一般電送出後,系統會發送請假通知給老師。</li> <li>一老師核准後,會回覆通知給您確認。</li> <li>送出信</li> <li>送出信</li> <li>一書假類別</li> <li>生理假 事假 病假 公假 喪假 其它特殊事故 育嬰假</li> <li>婚假 分娩假 產前假 防疫假 疫苗假</li> </ul> |
| 111-06-14(二)09:51<br>成費 2日(合計18節)<br>家長 申請<br>111-06-17 早、一、二、<br>111-06-20 早、一、二、   | E、四、五、六、整潔活動<br>E、四、五、六、整潔活動 | - 導師 - ③<br>、七<br>、七 |                                                                                                    |
|                                                                                      |                              | (+                   | ## ## ###############################                                                                                                    |